# 4/8/16/32-Ch Network Video Recorder

# **NVR Series**

**Quick Installation Guide** 

# **Table of Contents**

| Chapter | 1. Introduction                             |
|---------|---------------------------------------------|
| 1.1     | Before Installation                         |
| Chapter | 2. Physical Description and Installation 4  |
| 2.1     | 4-Ch Network Video Recorder 4               |
|         | 2.1.1 NVR-420 Package Contents 4            |
|         | 2.1.2 NVR-420 Physical Details 4            |
|         | 2.1.3 NVR-420 HDD Installation              |
| 2.2     | 8/16-Ch Network Video Recorder              |
|         | 2.2.1 NVR-810 / NVR-1610 Package Contents   |
|         | 2.2.2 NVR-810 / NVR-1610 Physical Details11 |
|         | 2.2.3 NVR-810 / NVR-1610 HDD Installation   |
|         | 2.2.4 NVR-820 / NVR-1620 Package Contents   |
|         | 2.2.5 NVR-820 / NVR-1620 Physical Details15 |
|         | 2.2.6 NVR-820 / NVR-1620 HDD Installation   |
| 2.3     | 32-Ch Network Video Recorder                |
|         | 2.3.1 NVR-3210 Package Contents             |
|         | 2.3.2 NVR-3210 Physical Details19           |
|         | 2.3.3 NVR-3210 HDD Installation21           |
|         | 2.3.4 NVR-3250 Package Contents             |
|         | 2.3.5 NVR-3250 Physical Details             |
|         | 2.3.6 NVR-3250 HDD Installation             |
| 2.4     | Web Management                              |

# Chapter 1. Introduction

Thank you for purchasing PLANET 4/8/16/32-Ch Network Video Recorder. The Network Video Recorder is designed for use within a surveillance system, and performs recordings and playbacks pictures from network cameras in the system. It is a recording device using a hard disk drive to record camera pictures instead of using video tapes so that pictures recorded by repeated overwriting will not experience deterioration of the recorded picture quality. Up to 4 (for NVR-420), 8 (for NVR-810 and NVR-820), 16 (for NVR-1610 and NVR-1620) and 32 (for NVR-3210 and NVR-3250) cameras can be connected via a network and it is possible to record their camera pictures. It is possible to perform the settings or operate the NVR using a web browser installed on a PC connected to a network, or remote controller. Recorded video can be played back from remote site by a PC. Up to 4 PCs (web browsers) can access this unit concurrently and it is possible to perform the settings and operate this unit. The NVR is compatible with most major brand cameras and its ability to automatically search and find the available cameras on the network can greatly reduce the user effort when expanding the system.

## **1.1 Before Installation**

Before installation, please be sure to read this quick installation guide and user's manual (CD) carefully to complete machine installation. This guide shows how to quickly set up the NVR.

# Chapter 2. Physical Description and Installation

## 2.1 4-Ch Network Video Recorder

## 2.1.1 NVR-420 Package Contents

| 1 x NVR               | 1 x Power Co | ord                          | 1 x Power Adapter |
|-----------------------|--------------|------------------------------|-------------------|
| 1 x RJ-45 Cable       | 1 x CD-ROM   |                              | 8 x HDD Screw     |
| 1 x Remote Controller |              | 1 x Quick Installation Guide |                   |

## 2.1.2 NVR-420 Physical Details

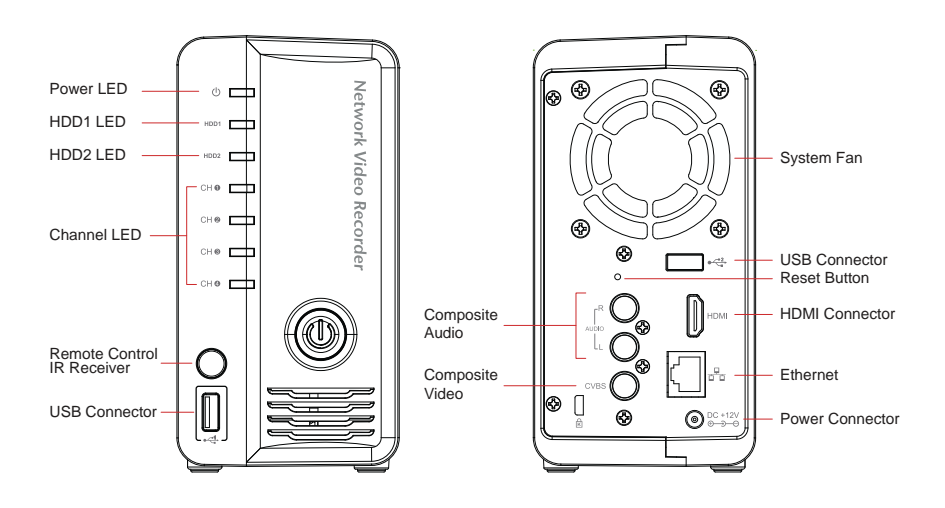

| LEDs  | Color | Description                                                         |  |  |
|-------|-------|---------------------------------------------------------------------|--|--|
|       | Green | When NVR-420 is fully started                                       |  |  |
|       | Red   | When NVR-420 is off, but power cord remains plugged in              |  |  |
| Power | Amber | Blinking during system initialization, reboot, and firmware upgrade |  |  |
|       | Off   | When NVR-420 is off and the power cord is not plugged in            |  |  |

|             | Green          | Disk is online                                                                     |  |  |
|-------------|----------------|------------------------------------------------------------------------------------|--|--|
|             | Red Disk error |                                                                                    |  |  |
| HDD1/2      | Amber          | Solid amber when NVR-420 is recording<br>Blinking amber when the disk is recycling |  |  |
|             | Off            | No disk or disk is offline                                                         |  |  |
| Channel 1~4 | Green          | Solid green when NVR-420 is online<br>Blinking during event triggered              |  |  |
|             | Off            | Disconnect or no camera is configured                                              |  |  |

| Connector | Description                                                   |
|-----------|---------------------------------------------------------------|
| USB       | Connect your USB flash disk for firmware upgrade and backup   |
| Reset     | Press and hold reset button for 30 seconds to factory default |
| HDMI      | HDMI output                                                   |
| Ethernet  | 10/100Mbps network                                            |

## 2.1.3 NVR-420 HDD Installation

1. Locate the screws highlighted below on the back of the NVR.

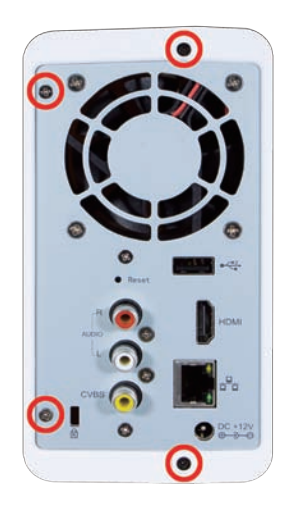

2. Use a Philips screw driver to release the screws.

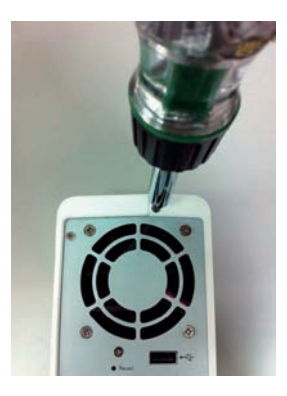

3. Slide open the case as shown below.

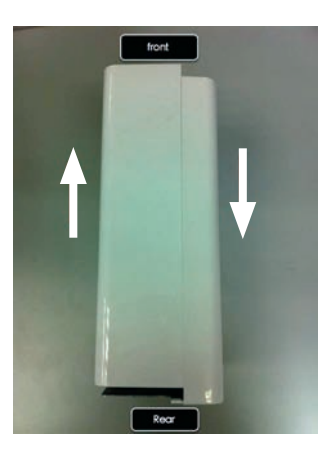

4. One side of the housing can be detached as shown below.

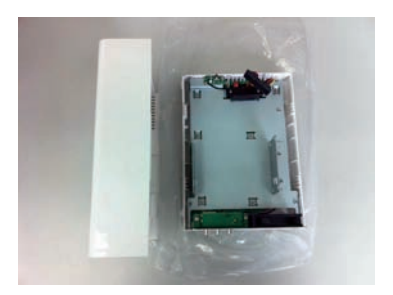

5. Install the HDD by sliding its bottom first into the tray diagonally to avoid the tray separator.

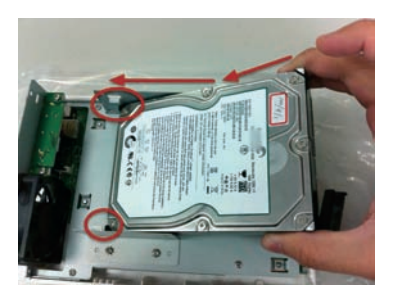

6. Once the HDD is placed into the tray, you should see a gap between the HDD and the SATA connector.

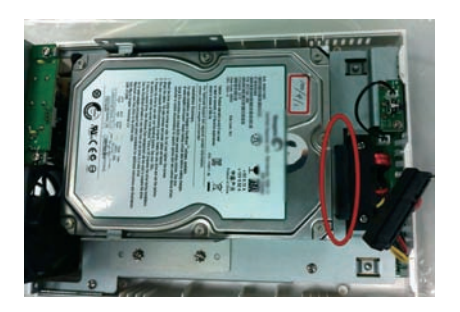

7. Attach the HDD to the SATA connector by sliding it towards the connector.

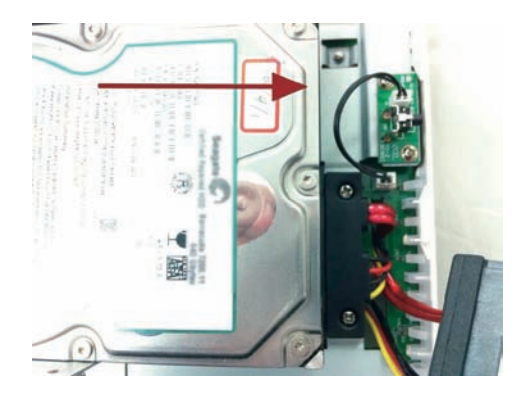

8. Make sure the screw holes on the HDD are aligned with the ones on the tray.

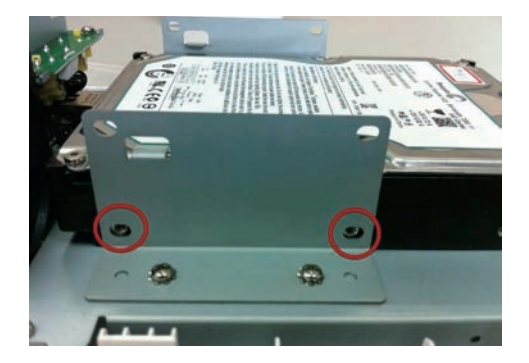

9. Secure the HDD with the screws provided in the accessory box with a Philips screw driver. There are four for each HDD; two for each side of the tray.

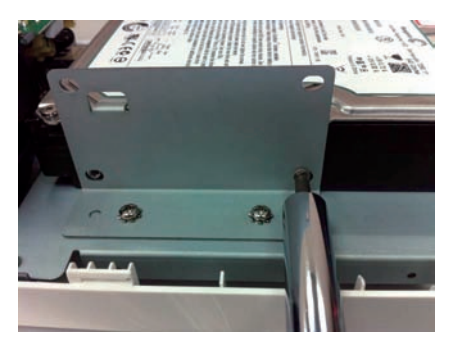

10. Install the top HDD by attaching it to the corresponding SATA cable first.

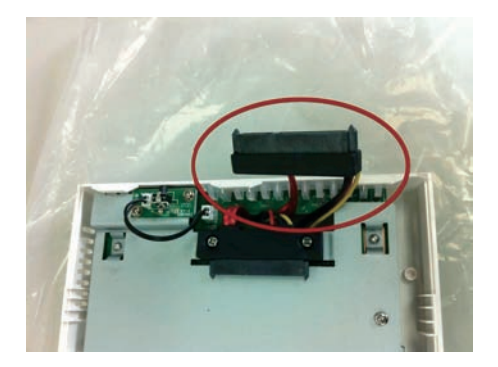

11. Make sure the HDD is securely attached.

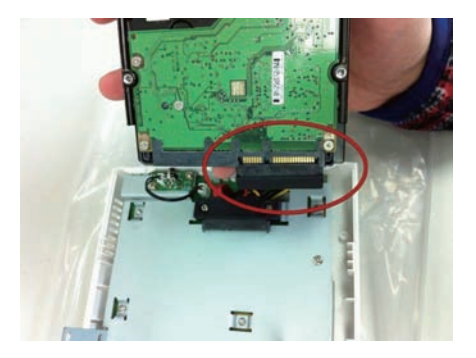

12. Place the HDD to the tray and make sure the screw holes on the HDD are aligned with the ones on the tray.

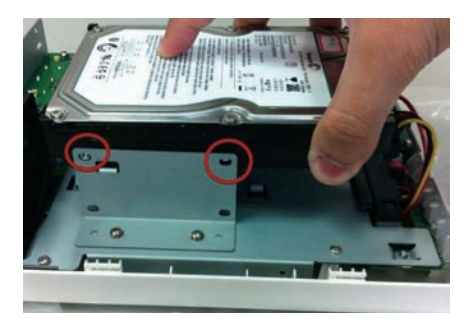

13. Secure the HDD with the screws provided in the accessory box with a Philips screw driver. There are four for each HDD; two for each side of the tray.

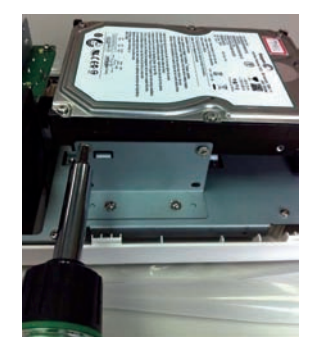

14. Slide the side housing back to the unit.

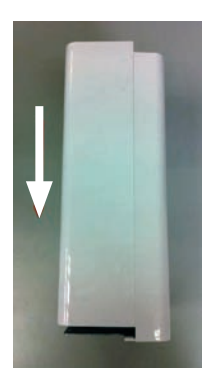

15. Secure the housing with the screws highlighted below.

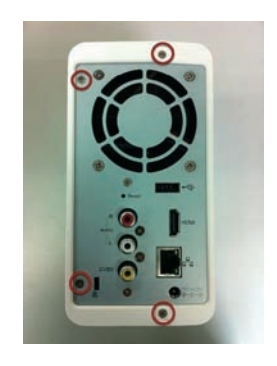

## 2.2 8/16-Ch Network Video Recorder

## 2.2.1 NVR-810 / NVR-1610 Package Contents

| 1 x NVR    | 1 x Power Cord | 1 x RJ-45 Cable              |
|------------|----------------|------------------------------|
| 1 x CD-ROM | 2 x HDD Screw  | 1 x Quick Installation Guide |

## 2.2.2 NVR-810 / NVR-1610 Physical Details

### Front Panel

NVR-1610

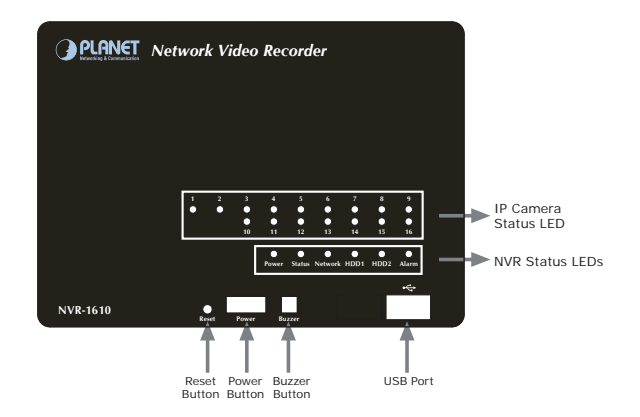

NVR-810

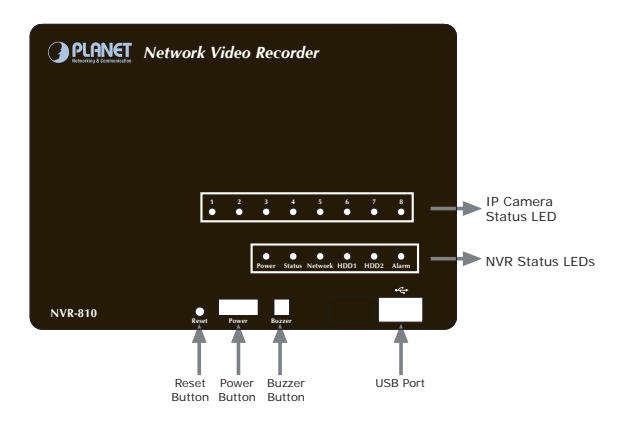

| LEDs   | Color | Description                                                   |  |  |
|--------|-------|---------------------------------------------------------------|--|--|
|        | Green | Normal operation                                              |  |  |
| Power  | Red   | System off (power adapter remains plugged in)                 |  |  |
|        | Amber | Blinking amber indicates device is initializing               |  |  |
|        | Green | Solid green when the hard disk is mounted and being accessed  |  |  |
| HDD1/2 | Red   | Solid red for disk fail                                       |  |  |
|        | Amber | Solid amber when disk is recording<br>Blinking when recycling |  |  |

| Notwork | Amber | Solid amber for activity on a 1Gbps network                                            |  |  |
|---------|-------|----------------------------------------------------------------------------------------|--|--|
| Network | Green | Solid green for activity on a 10/100Mbps network                                       |  |  |
|         | Amber | Blinking during firmware upgrade                                                       |  |  |
| Status  | Green | Shows solid green for normal operation<br>Blinking green when firmware upgrade is done |  |  |
|         | Red   | Flashes red for failed firmware upgrade                                                |  |  |
| Alorm   | Red   | Blinking when an alarm occurs                                                          |  |  |
| Alarm   | None  | When alarm is reset                                                                    |  |  |
|         | Green | Solid green, live connected with no event or recording activity                        |  |  |
| Camera  | Amber | Blinking amber, manual or event recording is being performed                           |  |  |
|         | Amber | Solid amber, schedule or continuous recording is being performed                       |  |  |
|         | Red   | Recording is set but no video from camera                                              |  |  |

| Button | Description                                                                             |  |  |
|--------|-----------------------------------------------------------------------------------------|--|--|
| Reset  | Press once to reset this device.<br>Press over 10 seconds to reset to default settings. |  |  |
| Power  | Press to start or shut down.                                                            |  |  |
| Buzzer | Press to on/off buzzer.                                                                 |  |  |

| Connector | Description                                                  |  |
|-----------|--------------------------------------------------------------|--|
| USB       | Connect your USB flash disk for firmware upgrade and backup. |  |

### Rear panel

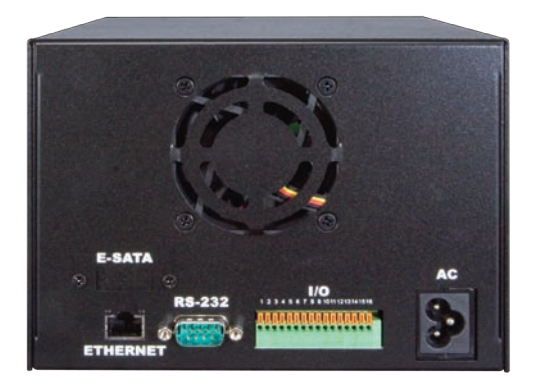

| Connector | De                                                                                                    | scription                                                                                  |                                                                                                    |
|-----------|----------------------------------------------------------------------------------------------------|--------------------------------------------------------------------------------------------|----------------------------------------------------------------------------------------------------|
| AC        | Connect the power cord to AC                                                                                                    | : 100~240V                                                                                 | power source.                                                                                                    |
| Ethernet  | Supports 10/100/1000Base-T                                                                                                    | interface.                                                                                 |                                                                                                    |
| RS-232    | Connect to UPS.                                                                                                    |                                                                                            |                                                                                                    |
| 1/0       | CON18<br>V CON<br>V CON<br>V | Pin<br>1<br>2<br>3<br>4<br>5<br>6<br>7<br>8<br>9<br>10<br>11<br>12<br>13<br>14<br>15<br>16 | Signal<br>DC IN<br>GND<br>Alarm Input 1<br>Alarm Input 2<br>Alarm Input 3<br>Alarm Input 4<br>Alarm Input 5<br>Alarm Input 6<br>Alarm Input 6<br>Alarm Input 7<br>Alarm Input 8<br>Alarm Out 1<br>Alarm Out 1<br>Alarm Out 2<br>Alarm Out 3<br>Alarm Out 3<br>Alarm Out 4<br>RS-485+<br>RS-485- |

## 2.2.3 NVR-810 / NVR-1610 HDD Installation

1. Remove the screws on the side.

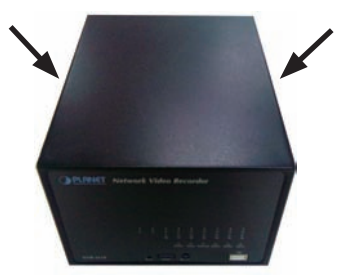

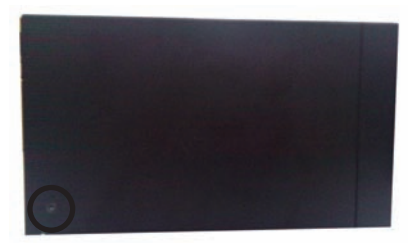

2. Push the top housing forward and then lift it up.

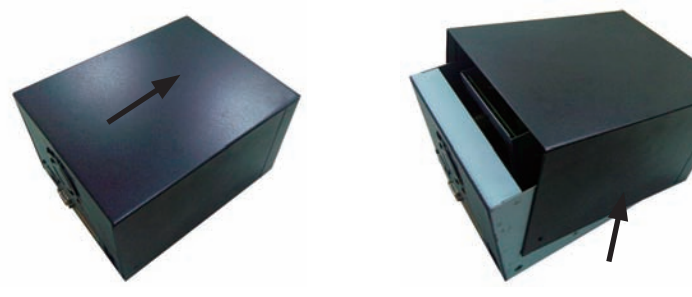

3. Remove the screws on the left and right side of the HDD tray.

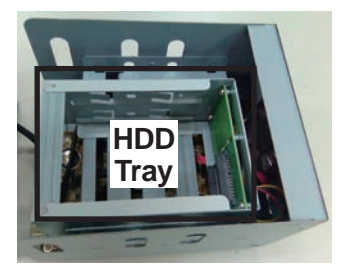

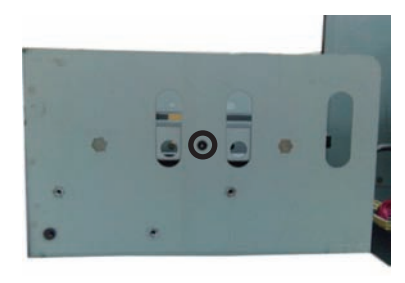

4. Insert the HDD in the HDD tray. Please push the HDD until the SATA connection is connected properly, and lock the HDD screw on the left and right side.

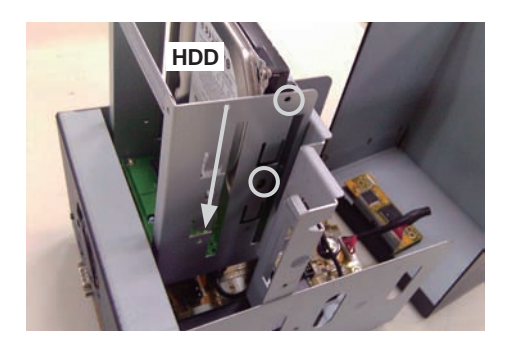

5. If there is a second HDD, please repeat step 4 to install it.

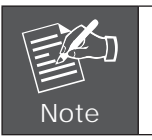

- The NVR supports SATA I or SATA II hard disks
  The NVR supports max. 3TB per hard disk and it supports total of 2 hard disks (6TB)
- 6. Place the top housing back and secure it with the bottom housing.

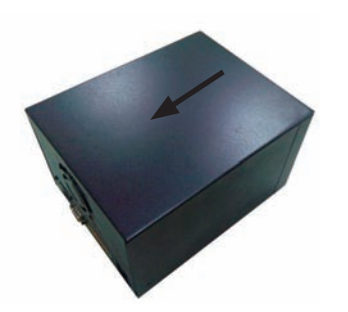

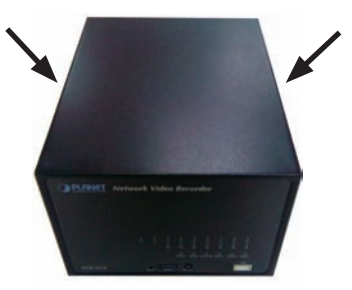

7. Connect the bundled power adapter to the power connector on rear panel.

8. Press power button to power on your NVR.

### 2.2.4 NVR-820 / NVR-1620 Package Contents

| 1 x NVR    | 1 x Power Cord | 1 x RJ-45 Cable              |
|------------|----------------|------------------------------|
| 1 x CD-ROM | 6 x HDD Screw  | 1 x Quick Installation Guide |
| 1 x Mouse  |                |                              |

## 2.2.5 NVR-820 / NVR-1620 Physical Details

#### Front Panel

NVR-1620

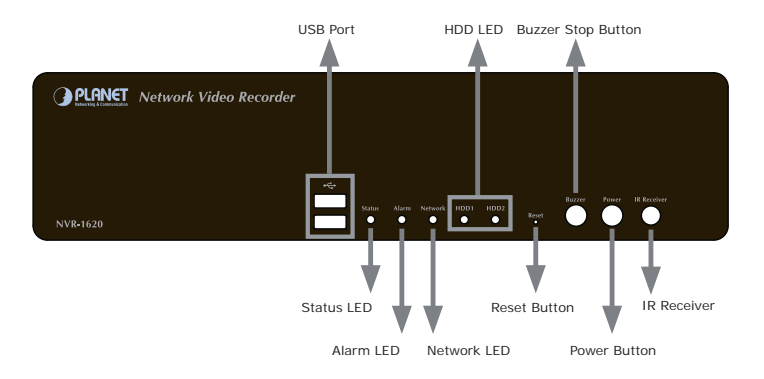

NVR-820

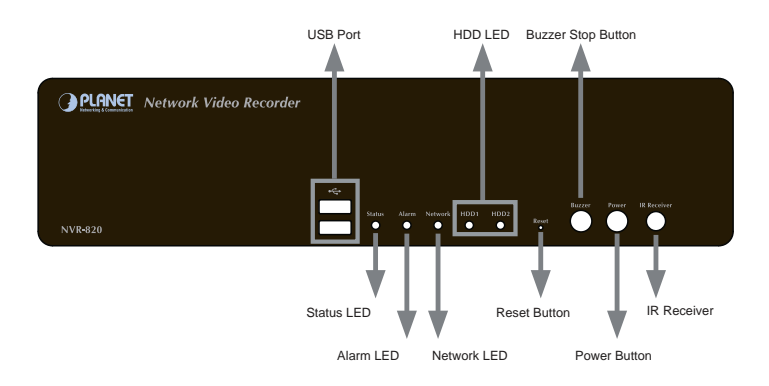

#### Rear Panel

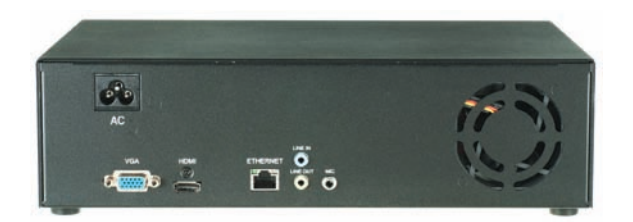

| LEDs     | Status | Definitions                                                                                                    |  |  |
|----------|--------|----------------------------------------------------------------------------------------------------|--|--|
|          | Green  | Solid green when the HDD is mounted                                                                                                    |  |  |
| HDD x 2  | Red    | Solid red for disk fail                                                                                                    |  |  |
|          | Amber  | Solid amber when recording is in process<br>Blinking when recycling                                                                                                    |  |  |
|          | Green  | Solid green for activity on a 10/100Mbps network                                                                                                    |  |  |
| Network  | Amber  | Solid amber for activity on a 1Gbps network                                                                                                    |  |  |
|          | Green  | Solid green for normal operation<br>Blinking green when firmware upgrade is done                                                                                                    |  |  |
| Status   | Red    | Blinking red for failed firmware upgrade through USB disk                                                                                                    |  |  |
|          | Amber  | Blinking amber during firmware upgrade                                                                                                    |  |  |
| Power    | Green  | Solid green - Normal operation<br>Blinking in green after pressing and holding the reset<br>button for 5 seconds indicating the device will enter the<br>restore default process. Other LEDs remain unchanged<br>during this state.                                                                        |  |  |
|          | Red    | System off (power cord remains plugged in)                                                                                                    |  |  |
|          | Amber  | Fast blinking - During system initializing/starting.<br>Continuous blinking - When system is unable to start<br>properly (All other LEDs should be off when this LED is<br>blinking in amber)<br>Slow blinking - The system is shutting down. Other LEDs<br>go off according to the stages of the process. |  |  |
| 0.10.000 | Red    | Blinking in red when a system/camera event occurs.<br>Blinking should last 10 seconds for each event                                                                                                    |  |  |
| Alarm    | None   | Goes off if reaches the 10-second duration, or when<br>buzzer stop button is pressed (if buzzer is triggered)                                                                                                    |  |  |

| Buttons        | Status                | Definitions                                                                                   |  |  |
|----------------|-----------------------|-----------------------------------------------------------------------------------------------|--|--|
| Device         | ON                    | Press and hold for 2 seconds                                                                  |  |  |
| POwer          | OFF                   | Press and hold for 2 seconds                                                                  |  |  |
| Reset          | Restore<br>default    | Press and hold for 5 seconds                                                                  |  |  |
|                | Restart               | Press and hold for 2 seconds                                                                  |  |  |
| Buzzer<br>Stop | STOP                  | Press and release to stop buzzer right away                                                   |  |  |
| Buzzer         | Status                | Definitions                                                                                   |  |  |
|                | Complete<br>start     | Beep once (indicating the system is fully started)                                            |  |  |
| Веер           | Initiating<br>restart | Beep once (Indicating the restart process has begun)                                          |  |  |
|                | Initiating shutdown   | Beep once (Indicating users to release the Power button<br>as the shutdown process has begun) |  |  |

## 2.2.6 NVR-820 / NVR-1620 HDD Installation

1. Remove the screws on both sides (1 on each side) and remove the top case by pulling it toward you.

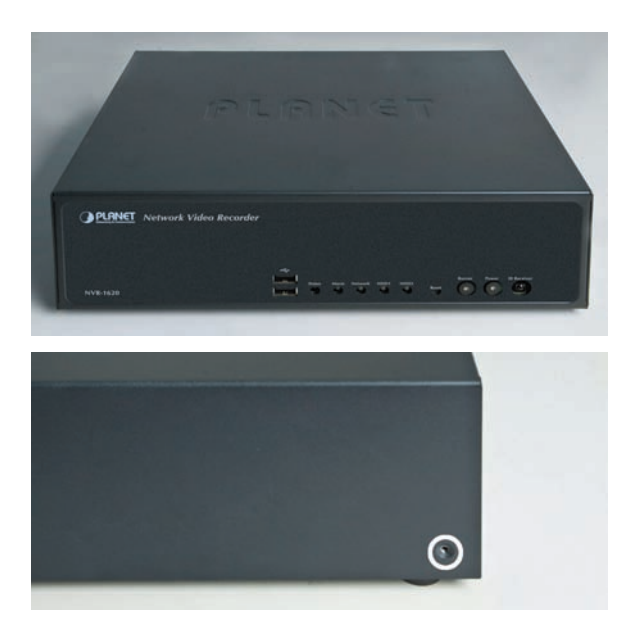

2. Place the HDD in the tray on the left. Slide it in until it is securely connected with the SATA connector.

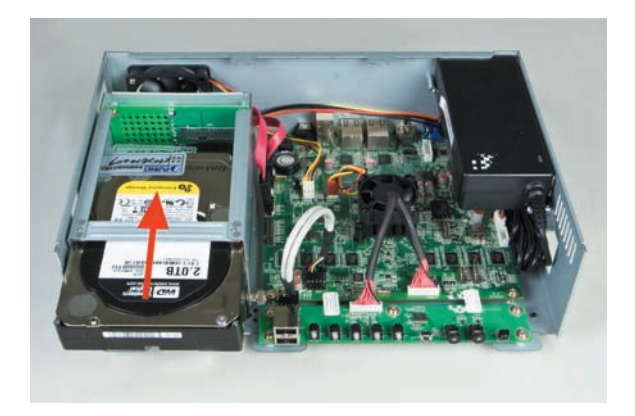

3. Secure the HDD with the tool-less screw on the right side and the other screw on the left side, which can be found in the accessory box.

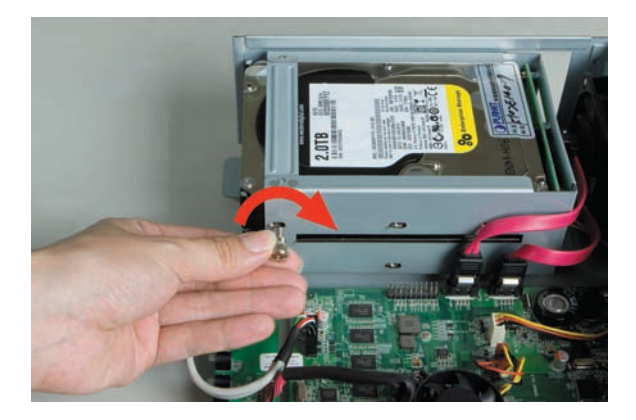

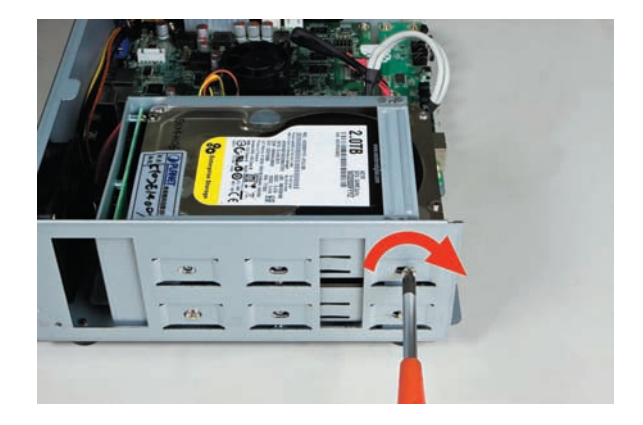

4. Place the top case and secure it with the screws on both sides.

## 2.3 32-Ch Network Video Recorder

## 2.3.1 NVR-3210 Package Contents

| 1 x NVR          | 1 x Power Cord | 1 x RJ-45 Cable              |
|------------------|----------------|------------------------------|
| 1 x CD-ROM       | 12 x HDD Screw | 1 x Quick Installation Guide |
| 4 x HDD Tray Key |                |                              |

## 2.3.2 NVR-3210 Physical Details

#### Front Panel

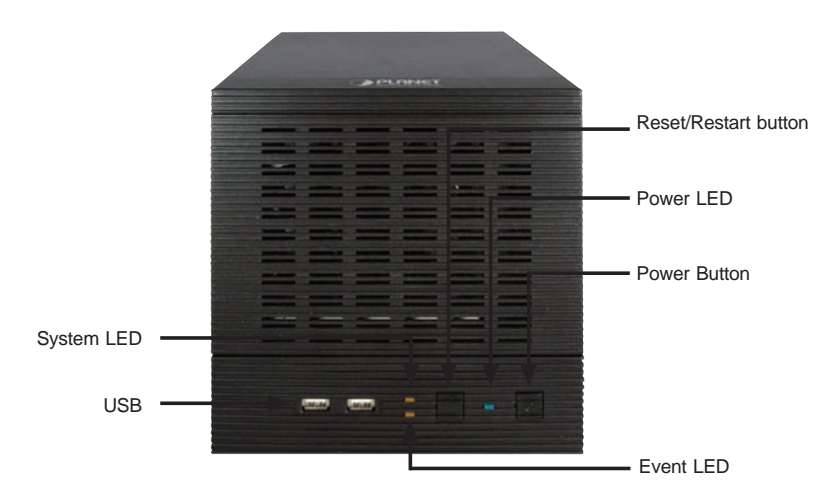

| LEDs   | Color | Description                                                                         |  |
|--------|-------|-------------------------------------------------------------------------------------|--|
| System | Amber | Firmware upgrade: blinking<br>System failure (AP fail): off<br>System normal: solid |  |
| Event  | Amber | Event recording: solid<br>No event: off                                             |  |
| Power  | Blue  | Power on/Restart/Reset to default/OS fail: stays solid                              |  |

| Button        | Description                                                      |  |  |
|---------------|------------------------------------------------------------------|--|--|
|               | Press and release for restart.                                   |  |  |
| Reset/Restart | Press over 3 seconds to reset to default settings. Don't release |  |  |
|               | the button until the system LED blinks.                          |  |  |
| Power         | Press to start or shut down.                                     |  |  |

#### **Rear Panel**

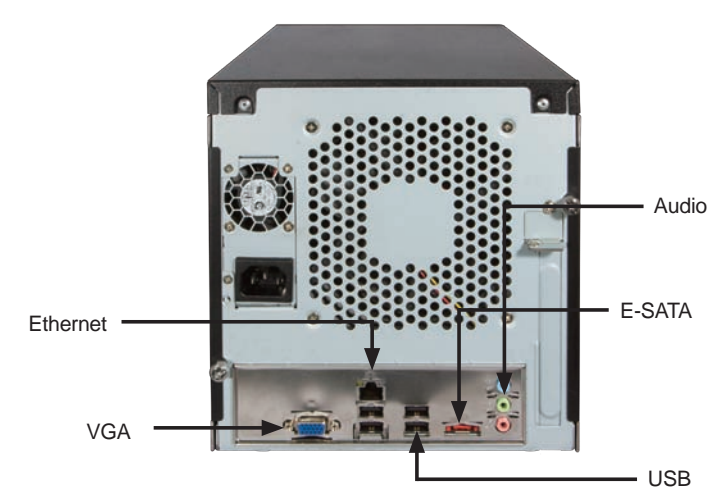

| Connector | Description                                                  |  |
|-----------|--------------------------------------------------------------|--|
| USB       | Connect your USB flash disk for firmware upgrade and backup. |  |
| VGA       | VGA output                                                   |  |
| E-SATA    | External E-SATA HDD                                          |  |
| Ethernet  | 10/100/1000Mbps network.                                     |  |
| Audio     | Line in/Line out/Mic                                         |  |

### 2.3.3 NVR-3210 HDD Installation

1. Release the HDD tray by pulling the lock to the right.

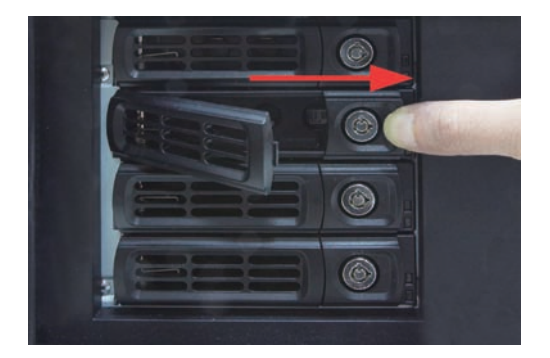

2. Pull the HDD tray out of the case.

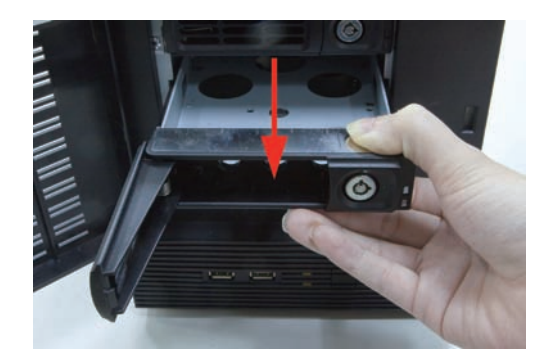

3. Place the HDD in the tray and the bottom of the tray.

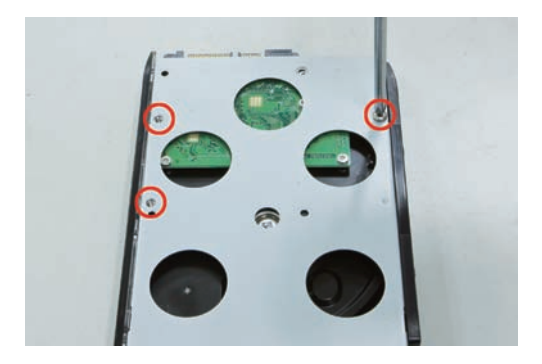

4. Put the HDD tray back to the case.

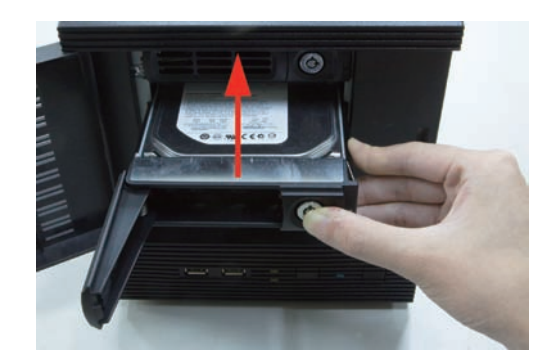

5. Push the tray door back to the case to secure it.

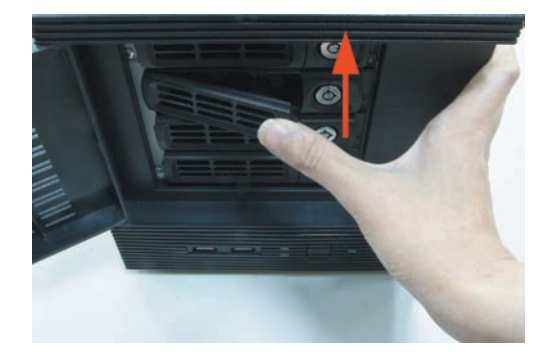

## 2.3.4 NVR-3250 Package Contents

| 1 x NVR                                         | 1 x Power Cord | 1 x RJ-45 Cable |  |
|-------------------------------------------------|----------------|-----------------|--|
| 1 x CD-ROM                                      | 16 x HDD Screw | 2 x Angle bar   |  |
| 4 x Angle Screw 4 x Handle Screw 2 x Handle kit |                | 2 x Handle kit  |  |
| 1 x Quick Installation Guide                    |                |                 |  |

## 2.3.5 NVR-3250 Physical Details

Front Panel

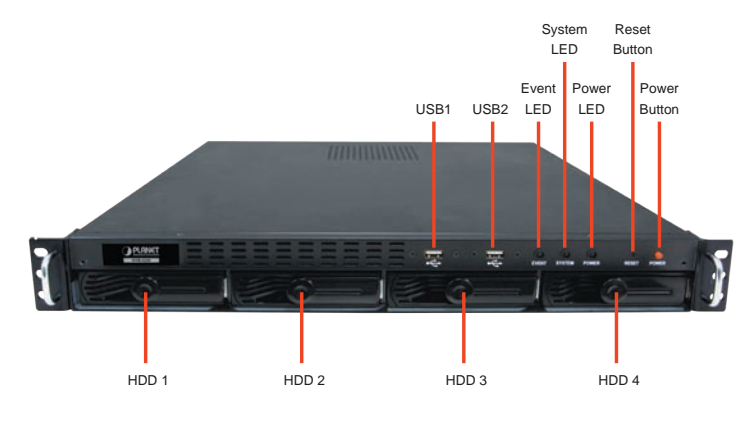

| LEDs   | Color | Description                                                                                   |  |
|--------|-------|-----------------------------------------------------------------------------------------------|--|
| Power  | Blue  | During power on / restart / reset to default / OS fail:<br>Stays solid                        |  |
| System | Amber | During firmware upgrade: Blinking<br>System failure (AP failure): Off<br>System Normal: Solid |  |
| Event  | Amber | During event recording: Solid<br>No event: Off                                                |  |

#### **Rear Panel**

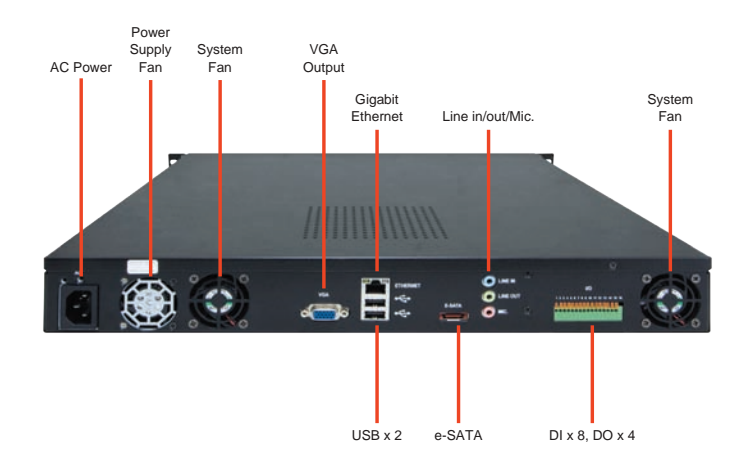

| Connector | Description                                                 |  |
|-----------|-------------------------------------------------------------|--|
| VGA       | VGA output                                                  |  |
| Ethernet  | 10/100/1000Mbps network                                     |  |
| USB       | Connect your USB flash disk for firmware upgrade and backup |  |
| E-SATA    | External E-SATA HDD                                         |  |
| Audio     | Line in/Line out/Mic                                        |  |
| 1/0       | DI x 8 / DO x 4                                             |  |

### 2.3.6 NVR-3250 HDD Installation

1. Start by removing the front plate.

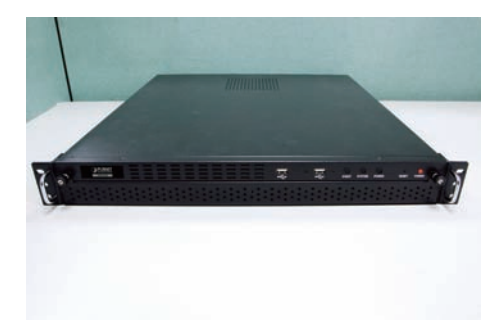

2. To remove the front plate, turn the tool-less screws on both sides counter-clock wise to loose it from the unit. Please note the screws will still be attached to the front plate even after the screws are completely loosened from the unit.

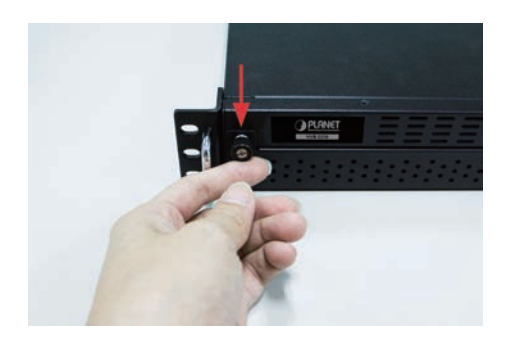

3. Simply pull to remove the front plate once the screws are loosened from the unit.

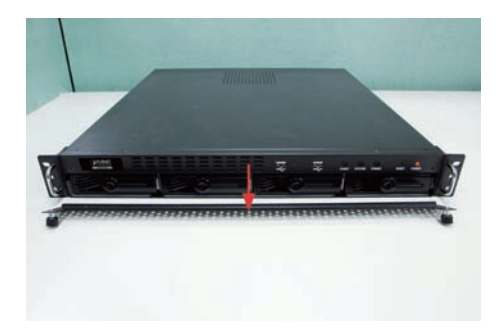

4. Remove the HDD tray by pulling the latch.

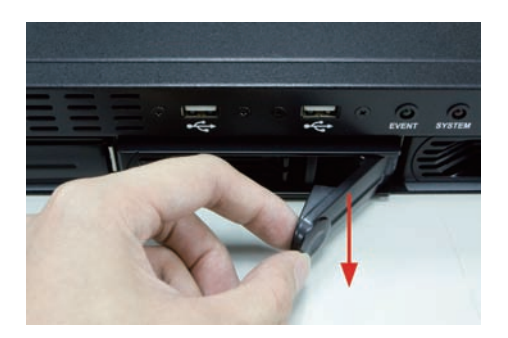

5. Push the tray door back to the case to secure it.

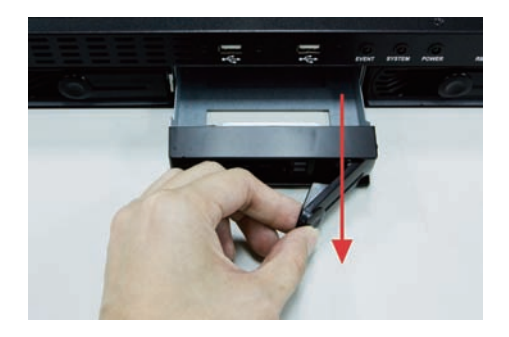

6. Once the tray is removed from the unit, notice there are four holes, which are used to secure the HDD.

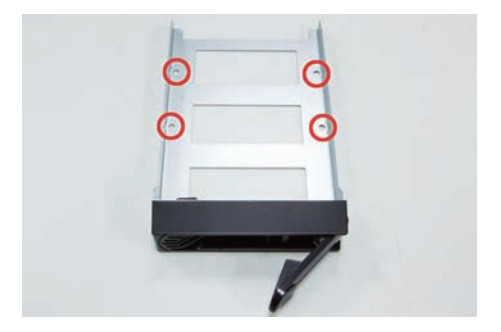

7. Once the HDD is placed in the tray, flip it over and secure the HDD with the screws.

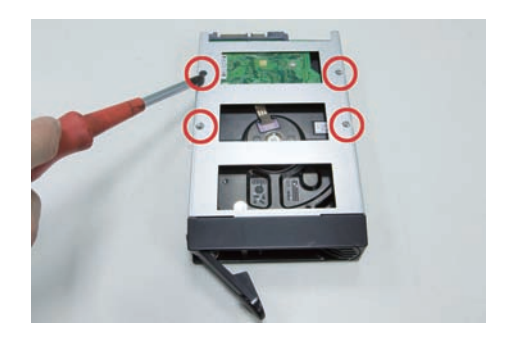

8. Push the tray back into the unit and push it all the way in.

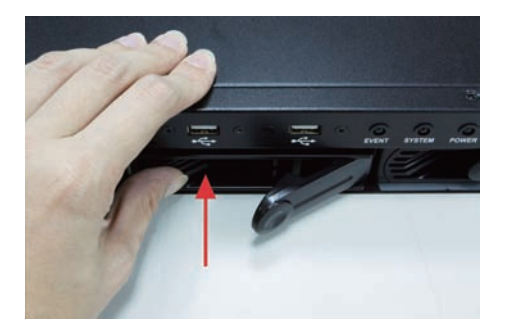

9. Secure the tray by pushing in the latch, which locks the tray with the unit.

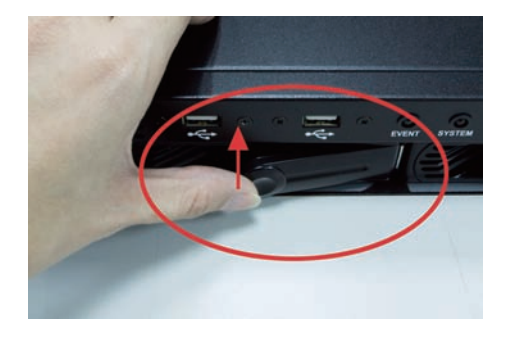

## 2.4 Web Management

#### Install "Device Search" utility from the CD

1. Please go to Start  $\rightarrow$  Programs  $\rightarrow$  NVR  $\rightarrow$  Search NVR to run the search tool. Then you will see the utility start search the network.

Network Communication

2. The NVR should be located and its IP address should be displayed: Double-click on it and the program should automatically access the NVR's web administration page from your default browser.

| P Address    | Http Port | Brand  | Modal            | MAC Address       |
|--------------|-----------|--------|------------------|-------------------|
| 92.168.1.235 | 80        | Planet | Cam Viewer 3 Pro | ef-ef-ef-ef-ef    |
| 92.168.1.250 | 80        | PLANET | NVR-3250         | 00-30-4f-a1-ac-b7 |
| 92.168.1.100 | 80        | Planet | NVR-1610         | 00-30-4f-a1-cc-db |
| 92.168.1.101 | 80        | Planet | NVR-1610         | 00-30-4f-da-12-95 |
| 92.168.1.81  | 80        | Planet | NVR-810          | 00-30-4f-a2-f8-cb |
| 92,168.0.20  | 80        | PLANET | NVR-3210         | 00-30-4f-94-4e-ee |
|              |           |        |                  |                   |

#### 3. Login the Homepage

The Web management allows you to access and manage the Network Video Recorder easily. Launch the Web browser and then enter the IP address. The default IP address is **192.168.0.20**. And, fill up the User Name and Password to login the Web management. The default User Name / Password is **admin / admin**.

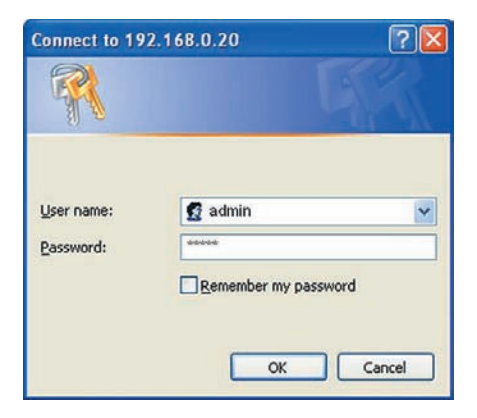

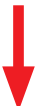

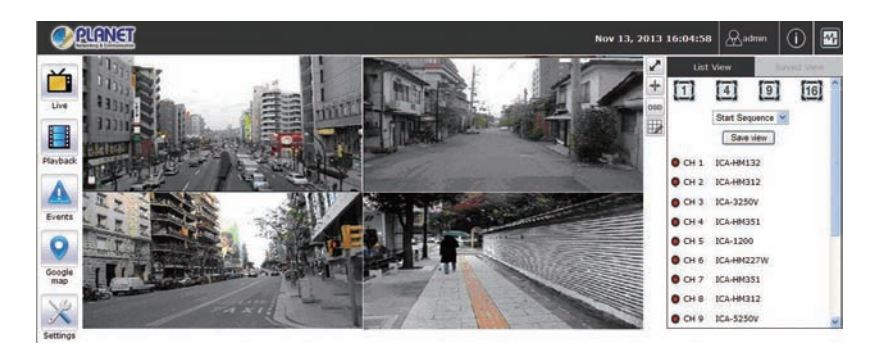

Further configurations and information can be found in the user's manual CD.